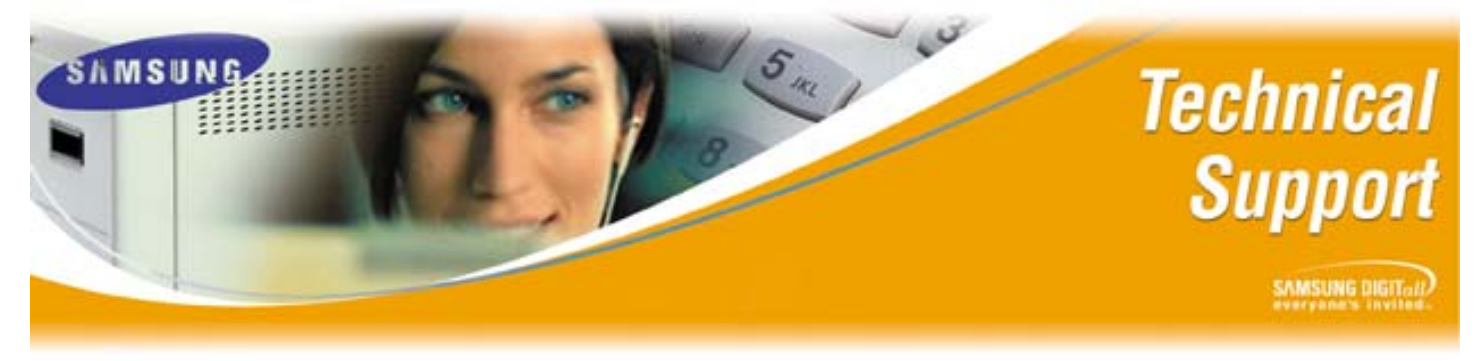

Bulletin No.: 2004-19

November 9, 2004

## Configuring the IP Address for the SVMi-8E, and SVMi-16E

The purpose of this Technical Bulletin is to outline the procedure for configuring the IP Address on the SVMi-8E, and SVMi-16E Voice Processing Servers. Once the IP Address is configured properly, Remote Access via LAN & WAN, and FTP Back-Up and Restore will become available for the customer site.

**Note:** The SVMi-8E & SVMi-16E need to be defaulted before attempting to set the IP Address. Make sure MMC 740 Download is set to 'NO' before the SVMi is installed into the KSU.

| Step | Action                                                                                |
|------|---------------------------------------------------------------------------------------|
| 1    | Connect the PC or Laptop to the SVMi-8E, or SVMi-16E on COM Port Using                |
|      | HyperTerminal                                                                         |
| 2    | Boot the KSU                                                                          |
| 3    | On SVMi Go to Main Menu                                                               |
| 4    | Go to Operating Utilites                                                              |
| 5    | Shut Down SVMi, enter password                                                        |
| 6    | From C:\> type CD Sockets and press <enter></enter>                                   |
| 7    | From C:\Sockets> type sconfig and press <enter></enter>                               |
| 8    | Press [1] to Continue Configuration                                                   |
| 9    | Press [1] to select Network Card (Packet Driver)                                      |
| 10   | Press [1] to select Static Addressing (manual)                                        |
| 11   | Enter the IP Address to use on the SVMi-E and press <enter>. Example:</enter>         |
|      | 192.168.1.100/24. The slash 24 is the Subnet mask reference. 24 represents the        |
|      | number of consecutive ones in the subnet mask. The Class C Subnet mask                |
|      | 255.255.255.0 in binary is 1111111111111111111111111100000000. The number             |
|      | of consecutive ones equals 24 in this example                                         |
| 12   | Enter the IP Address of the Default Gateway and press <enter>.</enter>                |
|      | Example 192.168.1.1                                                                   |
| 13   | Enter the <b>Primary DNS address</b> or press [0] to skip. [0] to skip will work fine |
| 14   | Enter the Secondary DNS address or press [0] to skip                                  |
| 15   | Enter [60] for the Interrupt Vector                                                   |
| 16   | Enter [10] for the network card IRQ                                                   |
| 17   | Reboot SVMi-8E, or SVMi-16E                                                           |

## Setting the IP Parameters on the SVMi-8 & SVMi-16E:

If you have any questions about this or any other Technical Support bulletins please contact Samsung Technical Support by phone at 1-800-737-7008 or by email at: <u>BCS.Support@Samsung.com</u>

> Samsung Telecommunications America Business Communications Systems 1301 East Lookout Drive Richardson, TX 75082